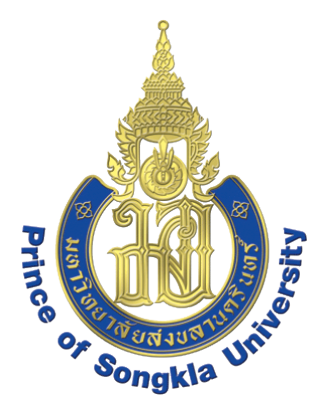

# การยื่นขอสำเร็จ การศึกษาผ่านเว็บไซต์

งานทะเบียนและประมวลผล

ปฏิทินการยื่นขอสำเร็จการศึกษาผ่านเว็บไซต์

## ประจำภาคการศึกษา 3/2564 (ภาคฤดูร้อน/2564) ระดับปริญญาตรี วันที่ 9-18 พฤษภาคม 2565

## <u>ระดับปริญญาโท</u>

นักศึกษาปริญญาโทสามารถยื่นขอสำเร็จการศึกษาผ่านเว็บไซต์ได้เมื่อ เห็น <u>เกรด S รายวิชาวิทยานิพนธ์</u> โดยสามารถติดต่อเจ้าหน้าที่ได้ที่หมายเลข 077-278859 หรือติดต่อได้ด้วยตนเองที่งานทะเบียนและประมวลผล ทั้งนี้ เมื่อขอสำเร็จการศึกษาผ่านเว็บไซต์แล้วให้นำหน้าปกวิทยานิพนธ์ที่ได้รับการ อนุมัติแล้วมายังงานทะเบียนฯ ด้วย การดำเนินการขอสำเร็จการศึกษาผ่านเว็บไซต์นักศึกษาที่ขอขึ้นทะเบียนบัณฑิตเพื่อขอสำเร็จการศึกษา ต้องเป็นนักศึกษาที่เรียนครบทุกรายวิชาตามหลักสูตรและรอเพียงประกาศผลสอบในภาคการศึกษาสุดท้าย เท่านั้น ให้ยื่นขอสำเร็จการศึกษาทาง Website ของงานทะเบียนและประมวลผล เมนู **สารจากรศึกษาสุดท้าย** หรือ <u>http://graduateweb.surat.psu.ac.th/index.aspx</u>

<mark>คำเตือน !!</mark> ให้นักศึกษาตรวจสอบข้อมูลประวัติส่วนตัวในเว็บไซต์ <u>https://sis.surat.psu.ac.th</u> ให้ถูกต้องซึ่งประกอบไปด้วย

- 1. คำนำหน้าชื่อ ชื่อ-สกุล ภาษาไทย และภาษาอังกฤษ (ตามหนังสือเดินทาง ถ้ามี)
- 2. รหัสนักศึกษา
- 3. เลขที่บัตรประจำตัวประชาชน
- 4. ระดับการศึกษา
- 5. คณะ สาขาวิชา
- 6. วัน เดือน ปีเกิด

หากนักศึกษาต้องการแก้ไขข้อมูลให้ติดต่องานทะเบียนและประมวลผล ผ่านทาง E-Mail : regist.srt@gmail.com ระบุความต้องการในการแก้ไขข้อมูล เช่น ต้องการแก้ไขชื่อ-นามสกุล ทั้งภาษาไทยหรือภาษาอังกฤษ ต้องการแก้ไขวันเดือนปีเกิด มาใน E-Mail เพื่อเจ้าหน้าที่จะได้ ส่งแบบฟอร์มให้นักศึกษาได้เขียนคำร้องและส่งกลับมาใน E-Mail ต่อไป ก่อนปิดภาคการศึกษา ที่สำเร็จการศึกษา

<u>หากสภามหาวิทยาลัยอนุมัติปริญญาแล้วจะไม่อนุญาตให้เปลี่ยนแปลงและแก้ไขได้อีก</u>

## ขั้นตอนการกรอกข้อมูลการขอสำเร็จการศึกษาผ่านเว็บ

| ข <u>อสำเร็จกา</u><br>ผ                                                                                                    | รศึกษา<br>่านเว็บ PSU                                                      |                                                                                                    |
|----------------------------------------------------------------------------------------------------|----------------------------------------------------------------------------|----------------------------------------------------------------------------------------------------|
| เล แหาวิทยาลัยสงขลาบครีเ                                                                                                    | างกร้                                                                      |                                                                                                    |
| 2014 / 01 / 27 Mon 11:36:34 AM<br><u>ผู้มือ</u><br><u>ขอสำเร็จการศึกษา</u><br><u>พรวจสอบประวัตินักศึกษา</u><br><u>พรวจสอบประวัตินักศึกษา</u><br><u>แสดงรายชื่อนักศึกษาทั้งหมด</u><br><b>าหรับเจ้าหน้าที่</b><br>UserName :<br>Log in | เข้าสู่ระบบ<br>Student ID : 52<br>Identification Number :<br>Log in Cancel | <ul> <li>ข้อปฏิบัติในการยื่นขอสำเร็จการศึกษาผ่านเว็บ</li> <li>น.ศ ทุกคนต้องยืนขอสำเร็จการศึกษาผ่านเว็บ</li> <li>ในกรณีที่ไม่สำเร็จการศึกษาในภาคการศึกษา<br/>ที่ยื่นขอ ให้นักศึกษายืนขอสำเร็จการศึกษา<br/>ผ่านทางเว็บไซต์ใหม่ทุกครั้งในภาคที่คาดว่าจะ<br/>สำเร็จการศึกษา</li> <li>ติดต่อขอหนังสือรับรองการสำเร็จการศึกษาและ<br/>Transcript (ด้วยตัวเองที่งานทะเบียนและประมวลผล<br/>เท่านั้น)</li> <li>งานทะเบียนและประมวลผลจะแจ่งข่าวพิธีพระราชทาน<br/>ปริญญาบัตรทาง เว็บไซต์ของมหาวิทยาลัย<br/>http://www.psu.ac.th และจะไม่แจ้งข่าวให้ทราบ<br/>ด้วยจดหมาย จึงขอให้นักศึกษาติดตามข่าวจาก<br/>เว็บไซต์ข้างด้น</li> </ul> |

1. เข้าสู่ระบบด้วยการกรอก "รหัสนักศึกษา" และ "เลขบัตรประชาชน"

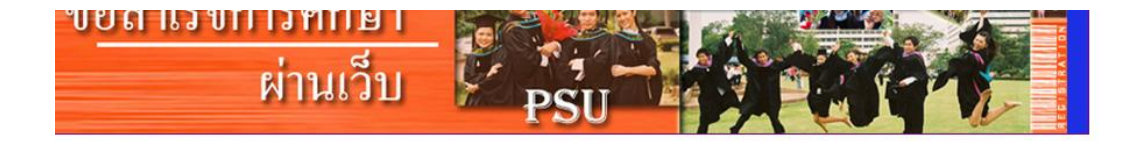

\* กรุณาตรวจสอบข้อมูลของนักศึกษา โดยเฉพาะ <u>คำนำหน้าชื่อ ชื่อ และนามสกุล เลขที่บัตรประจำ ตัวประชาชน</u> \_\_<u>วัน/เดือน/ปีเกิด หลักสูตร ระดับขั้นการศึกษา คณะ สาขาวิชา</u> ว่าถูกต้องหรือไม่ หากไม่ถูกต้อง กรุณาติดต่อยื่น เอกสารที่ งานทะเบียนและประมวลผล เพื่อทำการแก้ไขด่วน *เป็น* <mark>^ การไม่ตรวจสอบข้อมูลดังกล่าวให้ถูกต้อง</mark> จะมีผลกับการเสนอขออนุมัติปริญญา ใบปริญญาบัตรและเอกสารสำคัญทุก ฉูบับ

ได้แก่ ทรานสคริปส์ ใบรับรองสำเร็จการศึกษา และอื่นๆ จะนั้น หลังจากสภามหาวิทยาลัยอนุมัติปริญญาแล้ว จะไม่อนุญาตให้แก้ไขข้อมูลุดังกล่าวอีก

\* กรุณาตรวจสอบรายชื่อของนักศึกษาในเมนูตรวจสอบรายชื่อว่าได้ยื่นขอสำเร็จการศึกษาเรียบร้อยแล้ว

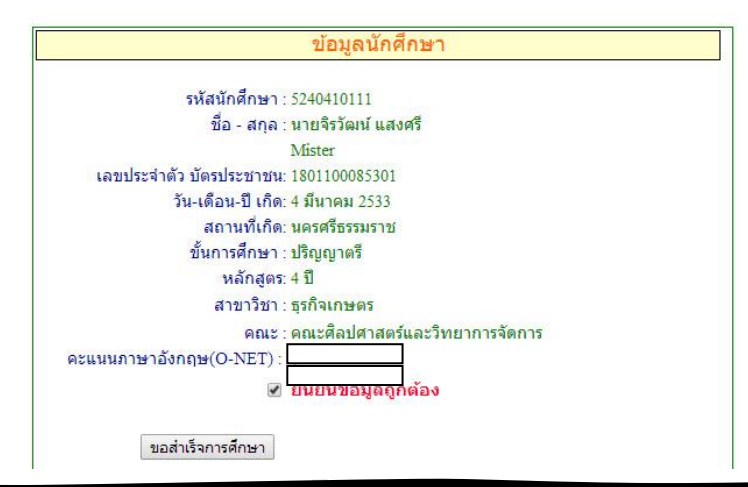

#### 2. ให้นักศึกษาตรวจสอบ

- 1. รหัสนักศึกษา
- 2. คำนำหน้าชื่อ ชื่อ-สกุล ภาษาไทย
- 3. เลขที่บัตรประจำตัวประชาชน
- 4. วันเดือนปีเกิด
- 5. สถานที่เกิด (จังหวัดตามใบแจ้งเกิด)
- 6. ระดับการศึกษา
- 7. หลักสูตร
- 8. สาขาวิชา
- 9. คณะ
- \*\*\* ถ้าข้อมูลถูกต้องให้ "ยืนยันข้อมูลถูกต้อง" และคลิกปุ่ม "ขอสำเร็จการศึกษา"

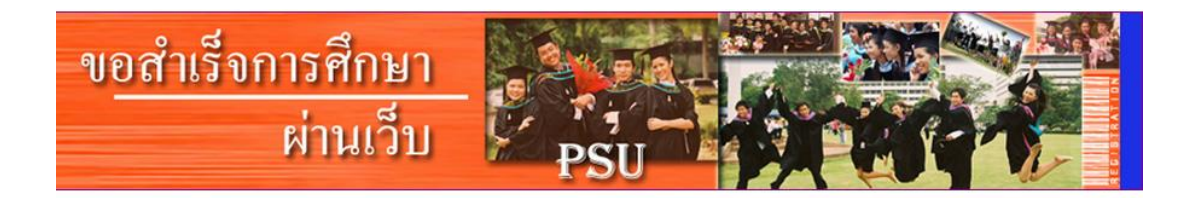

ตรวจสอบชั่วโมงกิจกรรมเสริมหลักสูตรของนักศึกษาก่อนยื่นขอสำเร็จการศึกษา

5240410111 : นายจิรวัฒน์ แสงศรี

กำลังอยู่ระหว่างทดสอบใช้งานระบบ โปรดตรวจสอบจำนวนชั่วโมง กิจกรรมกับงานพัฒนาศึกษาอีกครั้ง

<u>ตรวจสอบจำนวนชั่วโมงกิจกรรมเสริมหลักสุตรจาก กองกิจการนักศึกษา</u>

ยื่นขอสำเร็จการศึกษา

 ให้นักศึกษาตรวจสอบชั่วโมงกิจกรรมที่เว็บไซต์ <u>https://sis.surat.psu.ac.th</u> ถ้าชั่วโมงกิจกรรมไม่ครบตามที่มหาวิทยาลัยกำหนดให้รีบติดต่อ<u>งานพัฒนานักศึกษาและศิษย์เก่าสัมพันธ์</u> หมายเลขโทรศัพท์ 077-278861 4. ให้นักศึกษากรอกข้อมูลนักศึกษา โปรดระบุภาคการศึกษาและปีการศึกษาที่ขอจบให้ครบถ้วน

|                                 | ข้อมูลนักศึกษา                       |
|---------------------------------|--------------------------------------|
| วันที่ · 27/01/2557             |                                      |
| รหัสนักศึกษา : 5240410111       |                                      |
| ชื่อ - สกุล : นายจิรวัฒน์ แสงศร | 1                                    |
| าาคการศึกษาที่ขอจบ :            | 102                                  |
| ปีการศึกษาที่ขอจบ :             |                                      |
| บ้านเลขที่ :                    |                                      |
| หมู่ :                          |                                      |
| ชอย :                           |                                      |
| ถนน :                           |                                      |
| ตำบล :                          |                                      |
| อำเภอ :                         |                                      |
| จังหวัด :                       |                                      |
| รหัสไปรษณีย์ :                  |                                      |
| หมายเลขโทรศัพท์ :               |                                      |
| E_mail :                        |                                      |
|                                 | * ถ้าไม่มีข้อมูลในช่องใดให้ใส่ขีด( ) |

แบบประเมินความพึงพอใจในการขอสำเร็จการศึกษาผ่านเว็บไซต์

โปรดเลือก 🔘 ในช่องที่ตรงกับความพึงพอใจของท่านมากที่สุด

| A                                                                   | ระดับความพึงพอใจ |        |            |                      |               |  |
|---------------------------------------------------------------------|------------------|--------|------------|----------------------|---------------|--|
| รายการบระเมน                                                        | มากที่สุด(5)     | มาก(4) | ปานกลาง(3) | <mark>น้อย(2)</mark> | น้อยที่สุด(1) |  |
| 1. การประชาสัมพันธ์มีหลากหลายช่องทาง                                | 0                | 0      | 0          | 0                    | 0             |  |
| 2. มีการแจ้งขั้นตอนและเงื่อนไขในการยื่นขอสำเร็จการศึกษาผ่านเว็บไซต์ | 0                | 0      | 0          | 0                    | 0             |  |
| 3. การกำหนดสิทธิ์การเข้าถึงเพื่อความปลอดภัยของข้อมูล                | 0                | 0      | 0          | 0                    | $\odot$       |  |
| 4. การจัดรูปแบบในเว็บไซต์ง่ายต่อการอ่านและเข้าใจ                    | 0                | 0      | 0          | 0                    | 0             |  |
| 5. ระบบการกรอกข้อมูลง่ายต่อการใช้งาน ไม่ยุ่งยาก/ชับซ้อน             | 0                | 0      | 0          | 0                    | 0             |  |
| 6. ระบบมีความน่าเชื่อถือและสามารถตรวจสอบได้                         | 0                | 0      | 0          | 0                    | 0             |  |

### ให้ตรวจสอบข้อมูลให้ถูกต้อง ครบถ้วน เมื่อกรอกข้อมูลเรียบร้อยให้ คลิกปุ่ม "<mark>บันทึกแบบประเมิน</mark>"

| รวยอารประเพิ่ม                                                               |             |                  |            |         |              |  |  |
|------------------------------------------------------------------------------|-------------|------------------|------------|---------|--------------|--|--|
| CORDOCOLCUININ                                                               |             | ระดับความพึงพอใจ |            |         |              |  |  |
| ร เยก เรยระเมน                                                               | ากที่สุด(5) | มาก(4)           | ปานกลาง(3) | น้อย(2) | น้อยที่สุด(1 |  |  |
| การประชาสัมพันธ์มีหลากหลายช่องทาง                                            | 0           | •                | 0          | 0       | 0            |  |  |
| 2. มีการแจ้งขั้นตอนและเงื่อนไขในการยื่นขอสำเร็จการศึกษาผ่านเว็บไซต์          | 0           | 0                | 0          | 0       | 0            |  |  |
| <ol> <li>การกำหนดสิทธิ์การเข้าถึงเพื่อความปลอดภัยของข้อมูล</li> </ol>        | 0           | 0                | 0          | 0       | 0            |  |  |
| l. การจัดรูปแบบในเว็บไซต์ง่ายต่อการอ่า <mark>นและเข้าใจ</mark>               | 0           | 0                | 0          | 0       | 0            |  |  |
| 5. ระบบการกรอกข้อมูลง่ายต่อการใช้ <mark>ง</mark> าน ไม่ยุ่งยาก∕ชับช้อน       | 0           | 0                | 0          | 0       | 0            |  |  |
| 5. ระบบมี <mark>ความน่าเชื่อถือและสามารถตรวจสอบ</mark> ได้                   | 0           | 0                | 0          | 0       | 0            |  |  |
| <sup>7</sup> . ความพึ <sub>่</sub> งพอใจในภาพรวมของการใช้งานระบบผ่านเว็บไซต์ | 0           | 0                | 0          | 0       | 0            |  |  |
| ]<br>บุหาและข้อเสนอแนะ                                                       |             |                  |            |         |              |  |  |

เมื่อ คลิกปุ่ม "บันทึกแบบประเมิน" แล้ว จะปรากฏปุ่ม "บันทึกการยื่นขอสำเร็จการศึกษา"

| มากที่สุด(5) | ระด้<br>มาก(4)                        | <mark>ับความพึงพอ</mark><br>ปานกลาง(3) | ใจ<br>น้อย(2)                  | น้อยที่สุด(1                           |
|--------------|---------------------------------------|----------------------------------------|--------------------------------|----------------------------------------|
| ۲            | 0                                     | 0                                      | 0                              | 0                                      |
| ۲            | 0                                     | 0                                      | 0                              | 0                                      |
| ۲            | 0                                     | 0                                      | 0                              | 0                                      |
| ۲            | 0                                     | 0                                      | 0                              | 0                                      |
| ۲            | 0                                     |                                        | 0                              | 0                                      |
| ۲            | 0                                     | 0                                      | 0                              | 0                                      |
| ۲            | 0                                     | 0                                      | 0                              | 0                                      |
|              |                                       |                                        |                                |                                        |
|              | มากที่สุด(5)<br>๏<br>๏<br>๏<br>๏<br>๏ | มากที่สุด(5) มาก(4)                    | มากที่สุด(5) มาก(4) ปานกลาง(3) | มากที่สุด(5) มาก(4) ปานกลาง(3) น้อย(2) |

โปรแกรมจะปรากฏการยื่นแสดงการสำเร็จการศึกษาผ่านเว็บไซต์เรียบร้อยแล้ว ถือว่าการยื่นขอสำเร็จ การศึกษาผ่านเว็บเรียบร้อย

| ข <u>อสำเร็จการศึก</u><br>ผ่านเ <sup>ร</sup> | ษา<br>วับ<br>PSU                                          |
|----------------------------------------------|-----------------------------------------------------------|
| ທຳ                                           | นได้ยื้นแสดงการขอส่าเร็จการศึกษาผ่านเว็บไซต์เรียบร้อยแล้ว |
|                                              | กลับหน้าแรก                                               |
|                                              |                                                           |

#### 6. นักศึกษาสามารถตรวจสอบผลการยื่นขอสำเร็จการศึกษาผ่านเว็บได้ที่เมนู

|   |     |    |       |    |    |   | 4   |    |
|---|-----|----|-------|----|----|---|-----|----|
| " | ตร' | ງຈ | ิเสีย | ງປ | รา | ย | ર્શ | 9″ |

| ข <u>อสำเร็จกา</u><br>เ                                                                                                    | รศึกษา<br>ง่านเว็บ<br>PSU                                                                                                    |                                                                                                    |
|----------------------------------------------------------------------------------------------------|----------------------------------------------------------------------------------------------------|----------------------------------------------------------------------------------------------------|
|                                                                                                    |                                                                                                    | ยินดีต้อนรับเข้าส่                                                                                                    |
| 2014 / 01 / 27 Mon 11:43:22 AM<br>ผู้ <u>มือ</u><br>บอสำเร็จการศึกษา<br>ศรวจสอบประวัดินักศึกษา<br>แสดงรายชื่อนักศึกษาทั้งหมด<br>เหรีบเจ้าหน้าที่<br>UserName :<br>Pass word :<br>Log in | ดรวจสอบรายชื่อ<br>รหัสนักศึกษา : 5240410111 คันหา ยกเล็ก<br>5240410111<br>จิรวัฒน์ แสงศรี<br>ยื่นขอสำเร็จการศึกษาแล้ว<br>วันที่ 27/01/2557 | <ul> <li>ข้อปฏิบัติในการยื่นขอสำเร็จการศึกษาผ่านเว็บ</li> <li>น.ศ. ทุกคนต้องยื่นขอสำเร็จการศึกษาผ่านเว็บ</li> <li>ในกรณีที่ไม่สำเร็จการศึกษาในภาคการศึกษา<br/>ที่ยื่นขอ ให้นักศึกษายื่นขอสำเร็จการศึกษา<br/>ผ่านทางเว็บไซต์ใหม่ทุกครั้งในภาคที่คาดว่าจะ<br/>สำเร็จการศึกษา</li> <li>ติดต่อขอหนังสือรับรองการสำเร็จการศึกษาและ<br/>Transcript (ด้วยตัวเองที่งานทะเบียนและประมวลผล<br/>เท่านั้น)</li> <li>งานทะเบียนและประมวลผลจะแจ้งข่าวพิธีพระราชทาน<br/>ปริญญาบัตรทาง เว็บไซต์ของมหาวิทยาลัย<br/>http://www.psu.ac.th และจะไม่แจ้งข่าวให้ทราย<br/>ด้วยจดหมาย จึงขอให้นักศึกษาติดตามข่าวจาก<br/>เว็บไซต์ข่างต่น</li> </ul> |

ในกรณีมีปัญหาการใช้ระบบขอสำเร็จการศึกษาผ่านเว็บไซต์ หรือการขึ้นทะเบียนบัณฑิตสามารถสอบถามข้อมูลได้ที่ เพจ : <u>การตรวจสำเร็จการศึกษา ม.อ.สุราษฎร์ธานี</u> E-Mail : <u>theraphat.a@psu.ac.th</u>

## @โปรดอ่าน...???

#### <u>ขั้นตอนการจะได้รับเอกสารสำคัญทางการศึกษา</u>

<u>(สำหรับนักศึกษาที่ขอสำเร็จการศึกษาผ่านเว็บไซต์)</u>

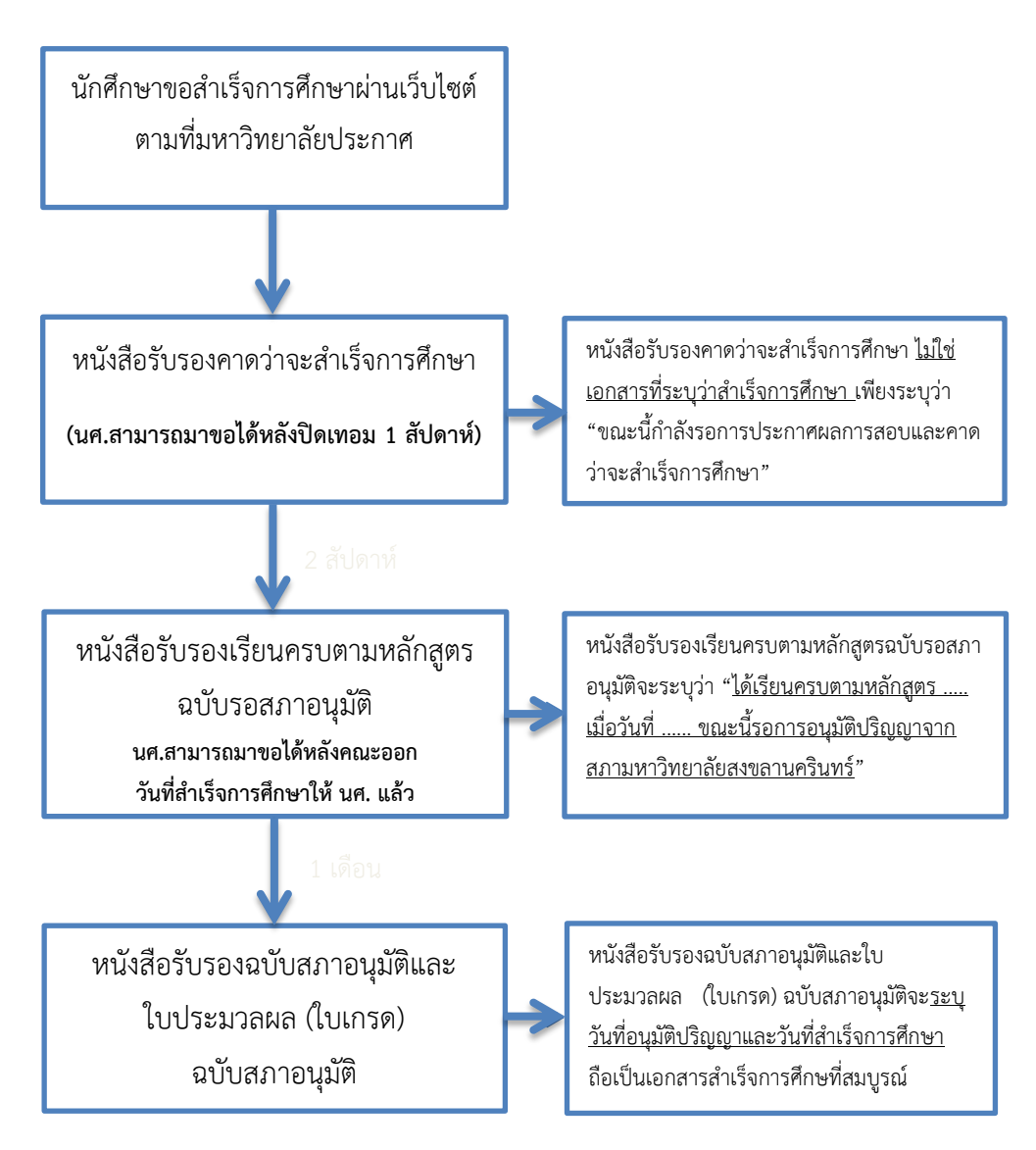